## ChatGPTアプリのインストール

## アプリのインストールは下記から ChatGPT iPhoneの方 Androidの方 Playストア AppStore ※こちらの白ベースのアイコンです。 ChatGPTと入力するといくつか出 ※iPhoneはApple てきますので間違えないようにお願 ID(メールアドレス)と

パスワードが必要です。

いします。

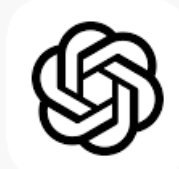

## ChatGPT インストールとアカウント登録(iPhone)

## ※AndroidはPlayストアから同様にインストール

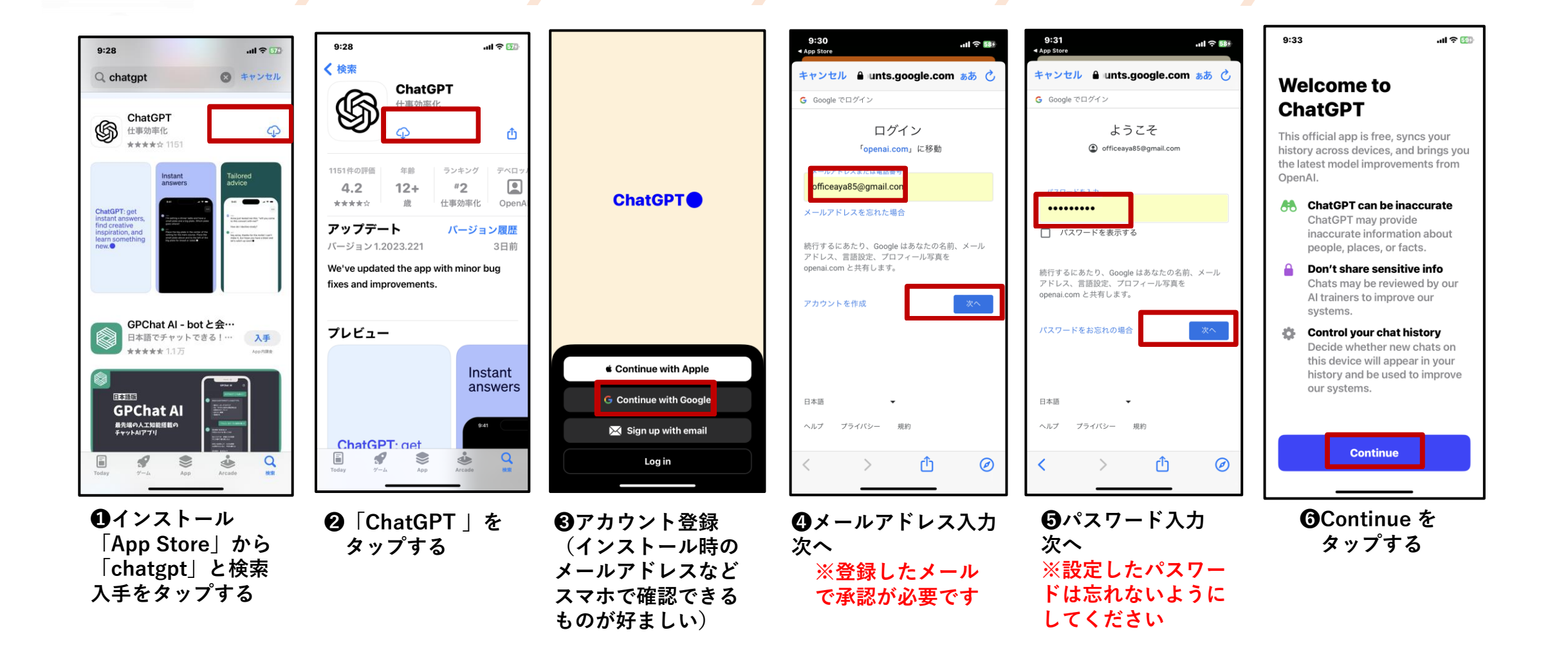